## Instructions for Updating Your Name in Zoom Using Your Laptop/Computer

These instructions are for you if you are using a laptop/computer. If you are using a phone/tablet, <u>click here for the instructions</u>.

Some of you will have Zoom accounts for other purposes. Some of you do not.

There is no need to have a Zoom account. The first set of instructions are for those of you without a Zoom account. On pages 3-5, are instructions for those of you who do.

Instructions for Updating Your Name if you don't have a Zoom account

• If you don't have a Zoom account, <u>please</u> do not click the Zoom link to join. Instead, open your Zoom application on your laptop or computer and edit your name prior to entering the meeting by clicking on Join a Meeting.

| Zoom Cloud Meetings |                       | _ | $\times$ |
|---------------------|-----------------------|---|----------|
|                     | zoom                  |   |          |
|                     |                       |   |          |
|                     | Join a Meeting        |   |          |
|                     | Sign In               |   |          |
|                     |                       |   |          |
|                     |                       |   |          |
|                     | Version: 5.7.7 (1105) |   |          |

\*Note: If you don't have the Zoom application downloaded on your computer, please go to this link <u>https://zoom.us/support/download</u> and Zoom will automatically be downloaded to your device.

• A pop up will appear that will ask for the Meeting ID, skip that part and click on the space provided that says Your Name. Please type in your Full Name.

| 🖸 Zoom                                              |                  | >              | < |
|-----------------------------------------------------|------------------|----------------|---|
| Join Meeting                                        | I                |                |   |
| Enter meeting ID or                                 | personal link    | name 🗸         |   |
| Mary                                                |                  |                |   |
| 🗹 Remember my name                                  | for future mee   | etings         |   |
| Do not connect to au                                | idio             |                |   |
| Turn off my video                                   |                  |                |   |
| By clicking "Join", you agree<br>Privacy Statement. | e to our Terms o | of Service and |   |
|                                                     | Join             | Cancel         |   |

• After you've added your Full Name, make sure to enter the correct Meeting ID that we sent you for the call in the space provided. Then click Join.

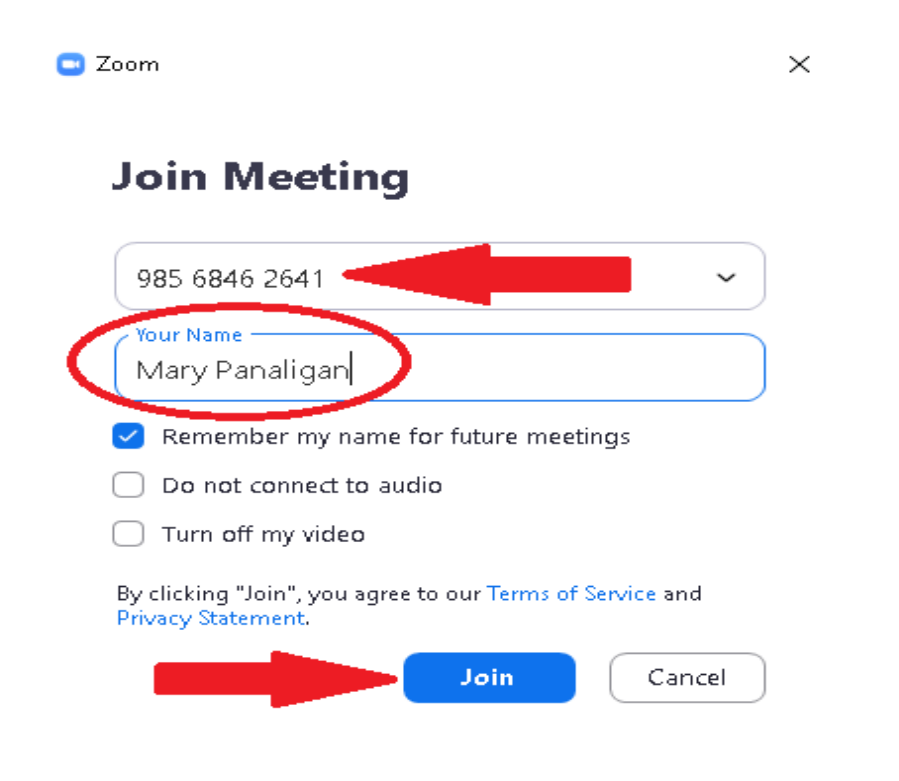

## Instructions for Updating Your Name if you have a Zoom account

- Go to your Zoom Application
- Click on the Settings Gear Icon (upper right corner below your display picture)

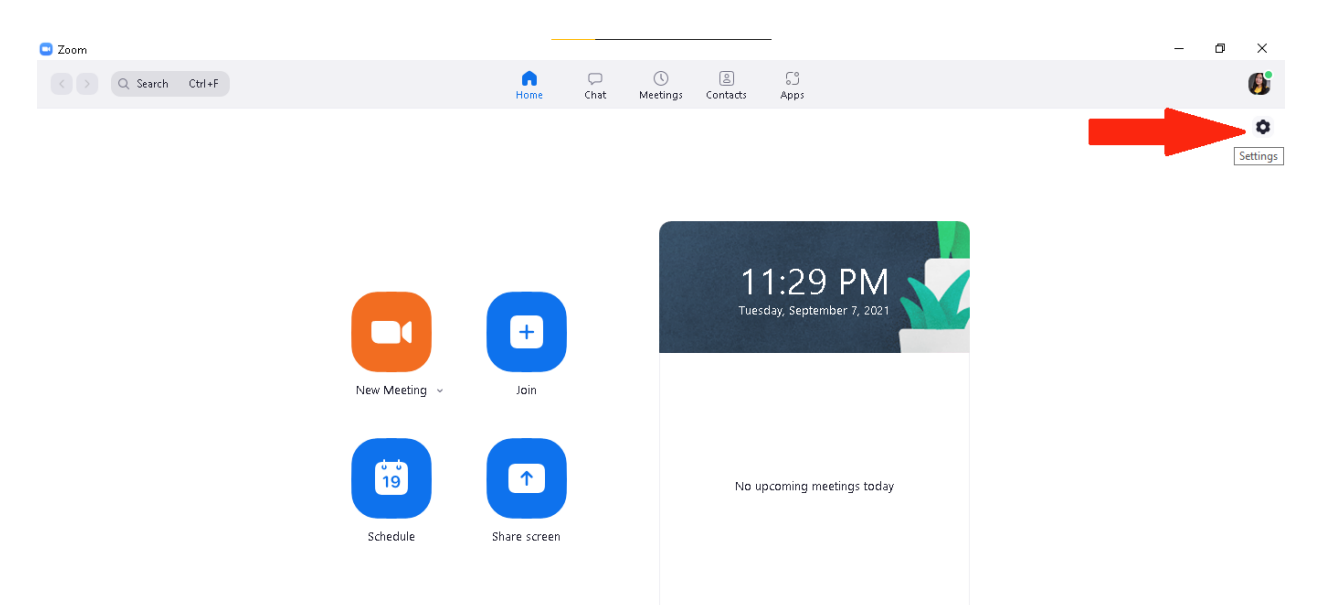

• Click on Profile, and then click Edit My Profile. It will then bring you to a browser that will allow you to edit your Display Name.

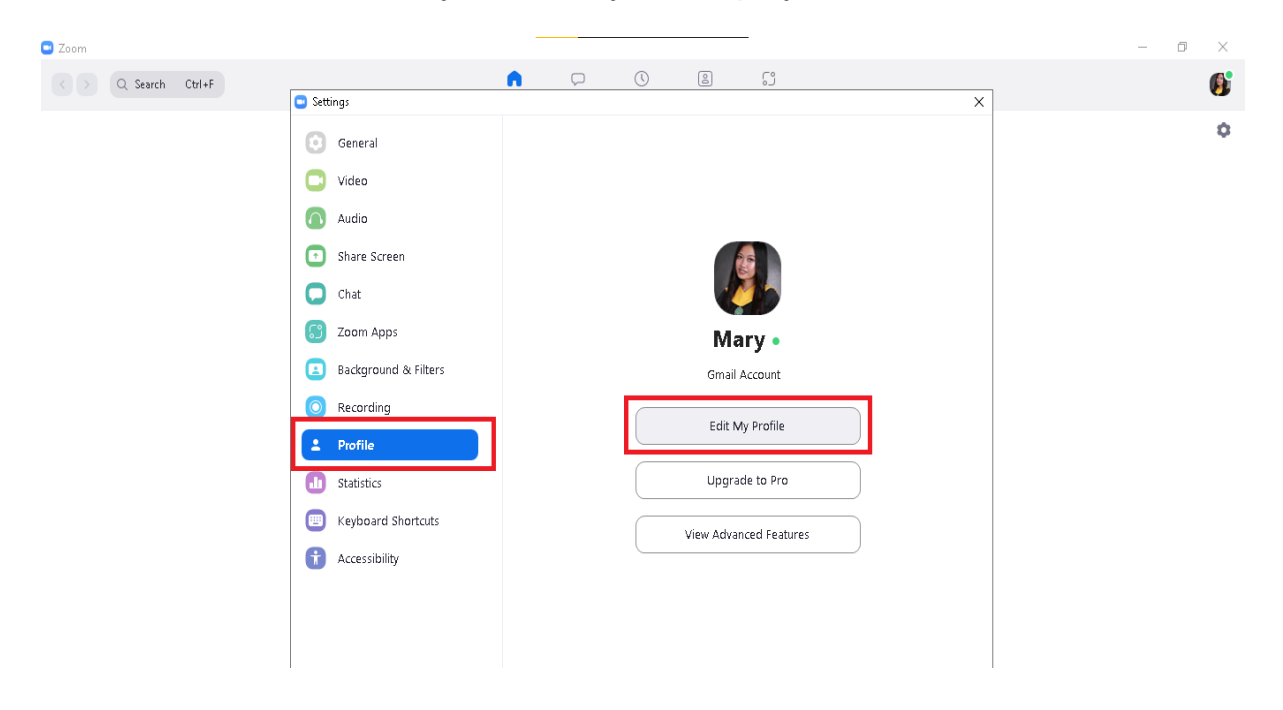

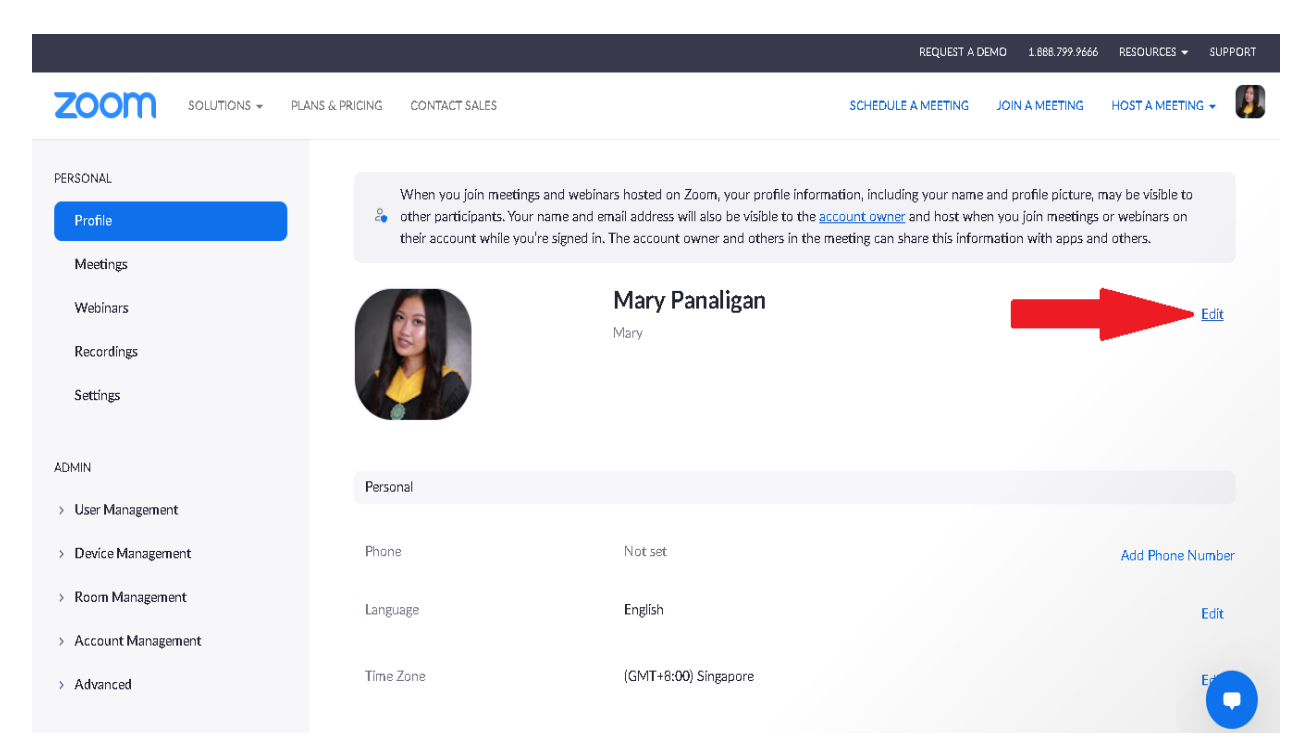

• Click Edit on the right side of your name

• Edit your Display Name by clicking on the space bar.

|                                             |                                                                                                  | REQUEST A DEMO 1.888.799.9666 RESOURCES - SUPPORT                                                                                                    |
|---------------------------------------------|--------------------------------------------------------------------------------------------------|----------------------------------------------------------------------------------------------------|
| ZOOM SOLUTIONS - PLA                        | NS & PRICING CONTACT SALES                                                                       | SCHEDULE A MEETING JOIN A MEETING HOST A MEETING 👻 📳                                                                                                    |
| PERSONAL<br>Profile<br>Meetings             | When you join meetings and v<br>other participants. Your name<br>their account while you're sign | webinars hosted on Zoom, your profile information, including your name and profile picture, may be visible to<br>and email address will also be visible to the <u>account owner</u> and host when you join meetings or webinars on<br>ned in. The account owner and others in the meeting can share this information with apps and others. |
| Webinars<br>Recordings<br>Settings<br>ADMIN |                                                                                                  | First Name Last Name<br>Mary Panaligan<br>Display Name<br>Mary<br>Enter a name (e.g. your first name, full name, or nickname)<br>that will be shown to others on Zoom                                                                                                    |
| > User Management                           |                                                                                                  | Pronouns ③                                                                                                    |
| > Device Management                         |                                                                                                  | Enter your pronouns                                                                                                    |
| > Room Management                           |                                                                                                  | How would you like to share your pronouns?                                                                                                    |
| > Account Management                        |                                                                                                  | Select an option v                                                                                                    |
| > Advanced                                  |                                                                                                  | Pronouns are always visible to your contacts on your mofile card Save Cancel Cancel                                                                                                    |

• Adjust the name inputted in your Display Name to your Full Name. Then click Save.

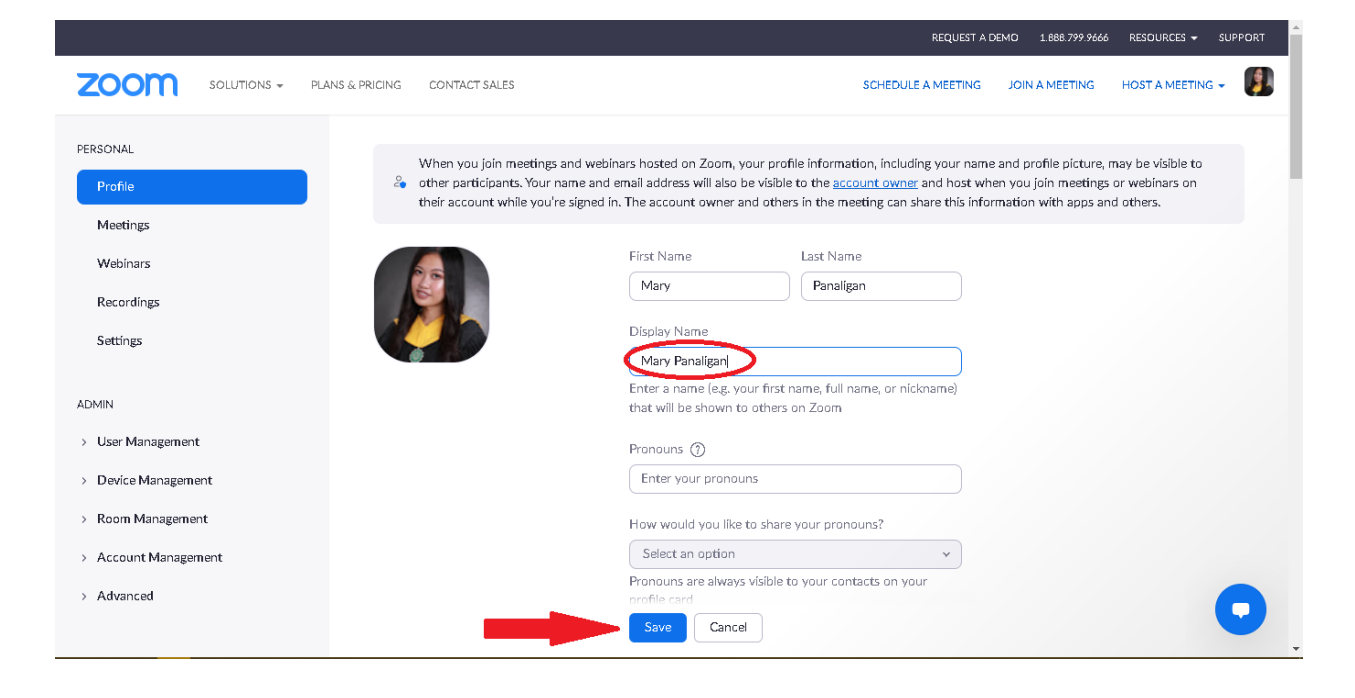